## Microsoft Edge言語翻訳の設定について

【言語翻訳に関するメッセージが表示される場合】

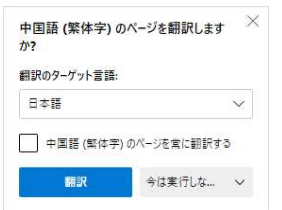

## 1 Microsoft Edgeを開き、「・・・」→「設定」をクリック

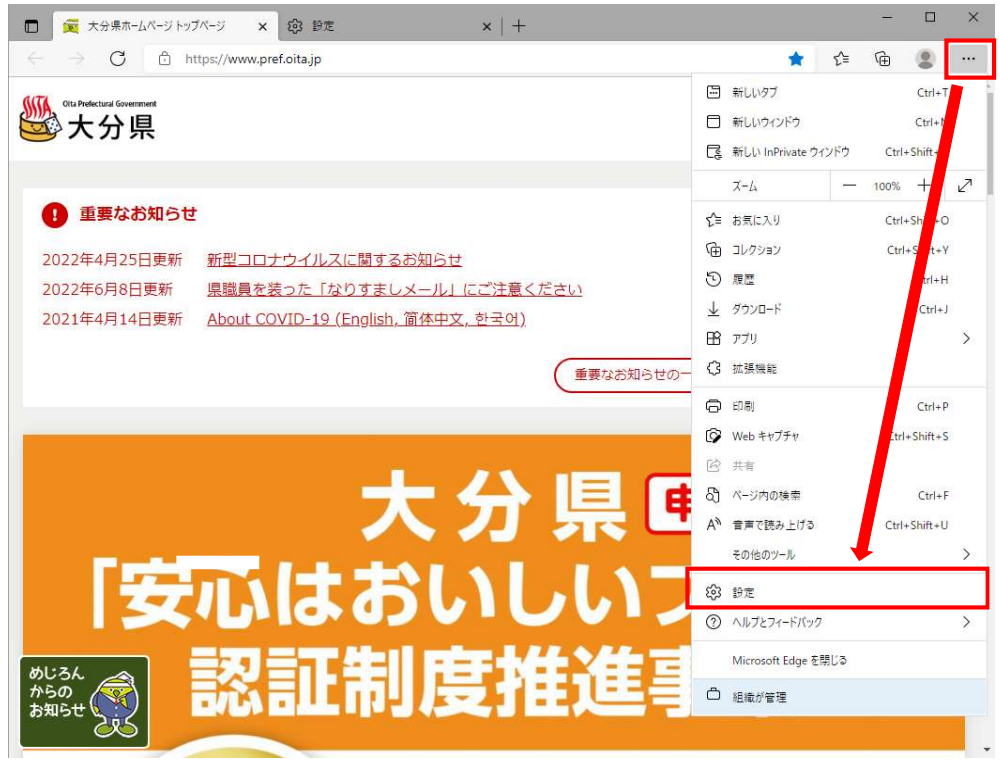

## 2「言語」をクリックし、「自分が読み取ることができない言語のページの翻訳を提案する」の設定をオフに変更

| 🗖 🛛 🔀 大分県ホームページトップページ 🗙 🗙                                                                  | @ 設定 × +                     |     |      | _      |           | × |
|--------------------------------------------------------------------------------------------|------------------------------|-----|------|--------|-----------|---|
| $\leftarrow \  \  \rightarrow \  \  C  \textcircled{\textbf{0} Edge} \mid \  \  edge : //$ | /settings/languages          | 20  | ₹⁄≡  | (H     |           |   |
|                                                                                            | □ お使いのブラウザーは組織によって管理されています   |     |      |        |           |   |
|                                                                                            |                              |     |      |        |           |   |
| 設定                                                                                         | 言語                           |     |      |        |           |   |
| Q 設定の検索                                                                                    | 言語                           |     | 1    | 語の追    | ad        |   |
| ③ プロファイル                                                                                   | 設定に基づいて言語を注文する               |     |      |        |           |   |
| 🗇 プライバシー、検索、サービス                                                                           | 日本語                          |     |      |        |           |   |
| ◎ 外観                                                                                       | <b>本</b> 語                   |     |      |        |           |   |
| □ [スタート]、[ホーム]、および [新規] :                                                                  | 97                           |     |      |        |           |   |
| 😢 共有、コピーして貼り付け                                                                             | 英語 (イキリス)                    |     |      |        |           |   |
| 🔂 Cookie とサイトのアクセス許可                                                                       | 英語 (アメリカ合衆国)                 |     |      |        |           |   |
| 🕞 既定のブラウザー                                                                                 |                              |     |      |        | _         |   |
|                                                                                            | 自分が読み取ることができない言語のページの翻訳を提案する |     |      | •      | $\supset$ |   |
| 愛 ファミリー セーフティ                                                                              |                              |     |      | $\neg$ | て         |   |
| ▲ 入社 言語                                                                                    |                              | Г Г | 設定を: | オフに豚   | 変更        |   |
| JU29-                                                                                      | スペル チェック                     | L   |      |        |           |   |
| 및 97274                                                                                    | スペルチェックを有効にする                |     |      |        |           |   |
| <ul><li>設定のリセット</li></ul>                                                                  |                              |     |      |        |           |   |
| 常 アクセシビリティ                                                                                 | 日本語                          |     |      | 0      |           |   |
| Microsoft Edge について                                                                        | 英語                           |     |      | ۲      | $\supset$ |   |
|                                                                                            | 英語 (イギリス)                    |     |      | ۲      | $\supset$ |   |
|                                                                                            | 英語 (アメリカ合衆国)                 |     |      | ۲      |           |   |